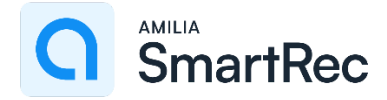

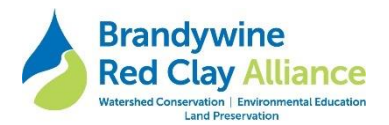

### Brandywine Red Clay Alliance Amilia SmartRec Store Information

### - Scholarship Applications -

Amilia's SmartRec software is our new program registration software. All applicants will be required to create an Amilia login to apply for scholarship. Any associated payment will be made online through your Amilia account. In addition, you will be able to use your account to update any camper information as well as verify camps awarded (dates).

#### **Table Of Contents:**

- 1. Sign Into Amilia To Go To Your Account And The BRC SmartRec Store
- 2. To Submit The Scholarship Application
- 3. Log Into Your Account And Add A Credit Card To Your Wallet To Automate Future Payments

### Sign Into Amilia To Go To Your Account And The BRC SmartRec Store

- Go to <u>www.amilia.com</u> and create an account (see "sign up" at the bottom of that page).
- You will be asked to verify your account via an email.
- Once in your account, please select the "find a store" button on the lower left.

| (≡                                    | SmartRec                                                                                                    |                                                    | →   FR |
|---------------------------------------|----------------------------------------------------------------------------------------------------|----------------------------------------------------|--------|
| My account<br>hartofsteel@comcast.net | A Home                                                                                                    |                                                    | RH     |
| ff Home                               |                                                                                                    |                                                    |        |
| \$ Billing                            | About Amilia                                                                                                    | My calendar                                        |        |
| 🛒 Purchases                           | SmartRec     Amilia has partnerships with many organizations.     Lision your Amilia account to reserve artivities is quick | No activities yet Vour calendar will show up here. |        |
| Members                               | easy, and secure.                                                                                                    |                                                    |        |
| Membership cards                      | No more line-ups!<br>Read more                                                                                              |                                                    |        |
| S Communication                       |                                                                                                    |                                                    |        |
| Documents Settings                    | Upcoming events - All people -  No activities                                                                               |                                                    |        |
| Q. Find a store                       |                                                                                                    |                                                    |        |

• Search for and select "Brandywine Red Clay Alliance". At the next screen select the green "shop" button.

| Find an organizati                | on                              |                |  |  |  |  |
|-----------------------------------|---------------------------------|----------------|--|--|--|--|
| Erandywine Red Clay Alliance      | Errolynia fal Carl Alance South |                |  |  |  |  |
| Organization                      | Rental                          | Phone number   |  |  |  |  |
| 3 Axes                            | Aejeu, QC                       | (514) 552-4651 |  |  |  |  |
| 7054thletics                      | Soult Ste Marie, ON             | (705) 989 7367 |  |  |  |  |
| AAA Academy                       | Redlands, CA                    | (909) 748-6909 |  |  |  |  |
| Abbotsford Youth Commission       | Abbotsford, BC                  | (778) 880 8509 |  |  |  |  |
| Abby Community School Society     | Abbotsferd, BC                  | (604) 803-2221 |  |  |  |  |
| Outremont Dance Academy - ADD c   | wation Montreal, QC             | (514) 276 6360 |  |  |  |  |
| Pro Hockey Academy                | Candiec, QC                     | (438) 320 4384 |  |  |  |  |
| South-West Montreal Termis Academ | v Montreal, QC                  | (514) 690-1398 |  |  |  |  |
| Esports Academy of Canada         | Montreal, QC                    | (514) 545 9100 |  |  |  |  |
| Extrava Dance Academy             | Rockland, ON                    | (613) 446-5550 |  |  |  |  |
| Laforitaine Academy Inc.          | Saint-järöme, QC                |                |  |  |  |  |

| Find an organization<br>Brandywine Red Clay Alliance earlier in the class of the standywine Red Clay Alliance earlier in the standywine Red Clay Alliance earlier in the standywine Red Clay Alliance earlier in the standyment Red Clay Alliance earlier in the standyment Red Clay Alliance ea | SmartRec       |                      |                  |                |
|----------------------------------------------------------------------------------------------------|----------------|----------------------|------------------|----------------|
| Brandywine Red Clay Allunce         Shandh           A         B         C         D         E         F         G         H         J         K         L         M         N         O         P         Q         R         S         T         U         V         W         X         Y         Z           Organization         Location         Location         Home number         Phone number         Phone number         (510) 793-1090         Phone number         (510) 793-1090         Phone number         Phone number         (510) 793-1090         Phone number         (510) 793-1090         Phone number         Phone number         Ph                                                                                                    | Find an        | organization         |                  |                |
| A B C D E F G H I J K L M N O P Q R S T U V W X Y Z<br>Organization<br>Brandywine Red Clay Alliance<br>West Onesies PA<br>(510) 793-1050                                                                                                    | Brandywine Red | Clay Alliance Search |                  |                |
| Organization         Location         Phone number           Brandywine Red Clay Alliance         West Chester, PA         (\$10) 735-1050                                                                                                    | A B C D        | EFGHIJKLMNO          | PQRSTUVWXY       | z              |
| Organization Location Phone number Brandywine Red Clay Alliance West Chester, PA (610) 795-1090                                                                                                    |                |                      |                  |                |
| Brandywine Red Clay Alliance West Chester, PA (610) 793-1090                                                                                                    | Organization   |                      | Location         | Phone number   |
|                                                                                                    | Brandywine F   | ted Clay Alliance    | West Chester, PA | (610) 793-1090 |

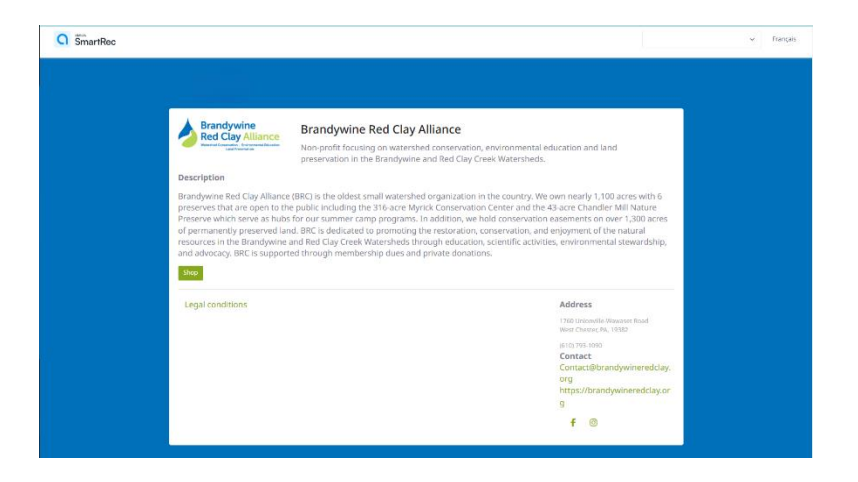

- You are now in our store and can select any of our programs, but for now select "Scholarship Application".
- You may also wish to complete the following at a later date:
  - **Download the Amilia App** on your phone to view your household activity calendar, shop our programs, view Amilia ID cards and update your wallet.
  - Log into your account and **add a credit card to your Wallet** to automate future payment.

Please see the Amilia SmartRec Customer Help Center for excellent knowledge articles and to learn how to manage your personal Amilia account and how to shop at BRC's SmartRec store.

https://help.amilia.com/en/collections/1987934-customer-help-center

## To Submit The Scholarship Application

1. In the Register tab, select Scholarship Application

|               | dywine<br>Clay Alliar | Non-pro<br>preserva   | lywine Red Clay<br>fit focusing on watershe<br>tion in the Brandywine | Alliance<br>d conservation, enviro<br>and Red Clay Creek Wa | nmental education and land<br>tersheds. |
|---------------|-----------------------|-----------------------|-----------------------------------------------------------------------|-------------------------------------------------------------|-----------------------------------------|
| Register Merr | iberships Fundrat     | sing                  |                                                                       |                                                             |                                         |
| Register      |                       | COMP -                |                                                                       |                                                             |                                         |
| Search        | Q                     | Ka H                  | holarship Application                                                 |                                                             | Camp Pre-Registration                   |
| Filters       |                       |                       |                                                                       |                                                             |                                         |
| Age           | 3 A                   | 4.15                  |                                                                       | 2.1                                                         | 5 4 5 5 4 4 S                           |
| Day           |                       | ST St                 | immer Camp 2025                                                       | ADVAL D                                                     | Programs                                |
|               |                       | THE REAL PROPERTY AND |                                                                       | the second second                                           |                                         |

- 2. Scroll and select the scholarship you are applying for **Coatesville Area School District Residents** OR **Non-CASD Residents.**
- 3. Select the location and then Register for Session to complete the application.
- 4. You will need to add yourself as well as each child...follow the prompts.
- 5. Once you have added each child, then select Checkout
- 6. All registrations in our system prompt for donations to the **Summer Camp Scholarship Fund**. Please disregard this request and select **Proceed To checkout**.
- 7. You will be required complete your **Account Owner** information.

| Brandywine Red Clay           | Alliance                                             |                                                                                                    |                                   |                                                                                         |
|-------------------------------|------------------------------------------------------|----------------------------------------------------------------------------------------------------|-----------------------------------|-----------------------------------------------------------------------------------------|
| (1) Order                     | $\rangle$                                            | Information                                                                                                    | $\rightarrow$                     | ③ Payment                                                                               |
| Information                   |                                                      |                                                                                                    |                                   | Validete all sections to continue your purchase.                                        |
| Account owner<br>child - test |                                                      |                                                                                                    |                                   |                                                                                         |
|                               | Address 1<br>Address 2 (optional)                    |                                                                                                    |                                   |                                                                                         |
|                               | Country<br>City                                      | United States v                                                                                                    | State/Province<br>ZIP/Postal Code | · · · · · · · · · · · · · · · · · · ·                                                   |
|                               | Email                                                |                                                                                                    |                                   |                                                                                         |
|                               | Home Phone<br>Cellular<br>Please make sure to fill o | n entre entre entr | Extension (optional)              |                                                                                         |
|                               |                                                      |                                                                                                    | 0                                 | Ontinue shopping Proceed to payment<br>Validete all sections to continue your purchase. |

6. You will then need to select each child's tab and complete their information – complete all questions and accept agreements continue.

| Brandywine Red          | Clay Alliance                                 |                                 |                                                  |
|-------------------------|-----------------------------------------------|---------------------------------|--------------------------------------------------|
| <ol> <li>Ore</li> </ol> | der                                           | 2 Information                   | ③ Payment                                        |
| Information             |                                               |                                 | Validate all sections to continue your purchase. |
| Account owner           | Personal information :                        | child - test                    |                                                  |
| child - test            | Gender (optional) Not specified Date of birth | ×<br>#                          |                                                  |
|                         | Check here if no known med                    | ical conditions.                |                                                  |
|                         | Nuts     Eggs     Seafood                     | Peanuts     Insect bites/stings |                                                  |
|                         | Other (<br>Allergic reactions (               |                                 |                                                  |
|                         | Medical conditions ···                        | Incontinence Diabetes           |                                                  |
|                         | Hyperactive     Viewal disorder               | Epilepsy                        |                                                  |

7. Select **Proceed to payment** when forms are complete for each child. Payment is \$0.

| Legal Guardian       |                                                                                             |                                                                                                    |                                                                                                    |
|----------------------|---------------------------------------------------------------------------------------------|----------------------------------------------------------------------------------------------------|----------------------------------------------------------------------------------------------------|
| ~                    | / Edit                                                                                      | 1 New                                                                                                    |                                                                                                    |
| ry Legal Guardian    | (optional)                                                                                  |                                                                                                    |                                                                                                    |
| *                    | / Edit                                                                                      | 2+ New                                                                                                    |                                                                                                    |
| ency Contact (option | nal)                                                                                        |                                                                                                    |                                                                                                    |
| *                    | / Edit                                                                                      | L+ New                                                                                                    |                                                                                                    |
| mergency Contac      | t (optiona                                                                                  | ŋ                                                                                                    |                                                                                                    |
| ~                    | / Edit                                                                                      | ≗+ New                                                                                                    |                                                                                                    |
| mergency Contac      | t (optiona<br>Bredit                                                                        | n<br>L+New                                                                                                    | Continue shopping Proceed to payr                                                                                                    |
|                      | Legal Guardian  y Legal Guardian  y Legal Guardian  ncy Contact (optio  mergency Contact  v | Legal Guardian           V         Image: Contract Contract Co | Legal Guardian       Image: Second Second Secon |

8. Your forms are submitted! You will be receiving an email confirmation of your submittal.

Applications will be reviewed on the 1<sup>st</sup> and 3<sup>rd</sup> Fridays of every month. You will be notified by email if you have been awarded a scholarship and provided with additional instructions to register and pay for camp in that email.

# Log Into Your Account And <u>Add A Credit Card To Your Wallet</u> To Automate Future Payments

- 1. Click the Wallet tab to add and manage payment information
- 2. Click Add a credit card
- 3. Enter your information and save
- 4. Add **Brandywine Red Clay Alliance** to the list of Authorizations for the card. This allows us to charge the card when making a purchase on your behalf, update an expired credit card at checkout and pay off an outstanding balance.